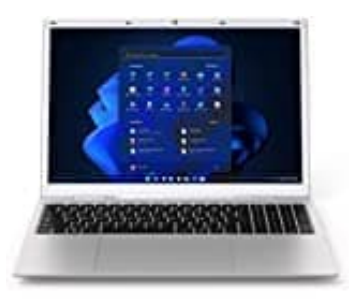

## shinobee difinity 7045

## Bootmenü aufrufen

Um ins Bootmenü zu gelangen, müssen Sie die folgenden Schritte ausführen:

- 1. Starten Sie Ihren Computer neu oder schalten Sie ihn ein, wenn er ausgeschaltet ist.
- 2. Drücken Sie während des Startvorgangs mehrmals die Taste "F8" auf Ihrer Tastatur.
- 3. Es sollte ein Bildschirm mit verschiedenen Startoptionen angezeigt werden, einschließlich des Bootmenüs.
- 4. Verwenden Sie die Pfeiltasten auf Ihrer Tastatur, um das Bootmenü auszuwählen, und drücken Sie dann die Eingabetaste.
- 5. Sie können auch versuchen, die Tasten "F2" oder "Del" während des Startvorgangs zu drücken, um das BIOS-Menü zu öffnen. Von dort aus können Sie das Bootmenü auswählen oder die Bootreihenfolge ändern.